# HOW TO ORDER THE BACKGROUND CHECK AND DRUG SCREEN FROM CASTLEBRANCH.

STEP 1: Type in your browser or click on link: <a href="https://cccs.castlebranch.com/">https://cccs.castlebranch.com/</a>

STEP 2: Select Place Order, choose Arapahoe Community College, Nurse Aide, and New student purchasing for the first time (Or whatever package fits your situation).

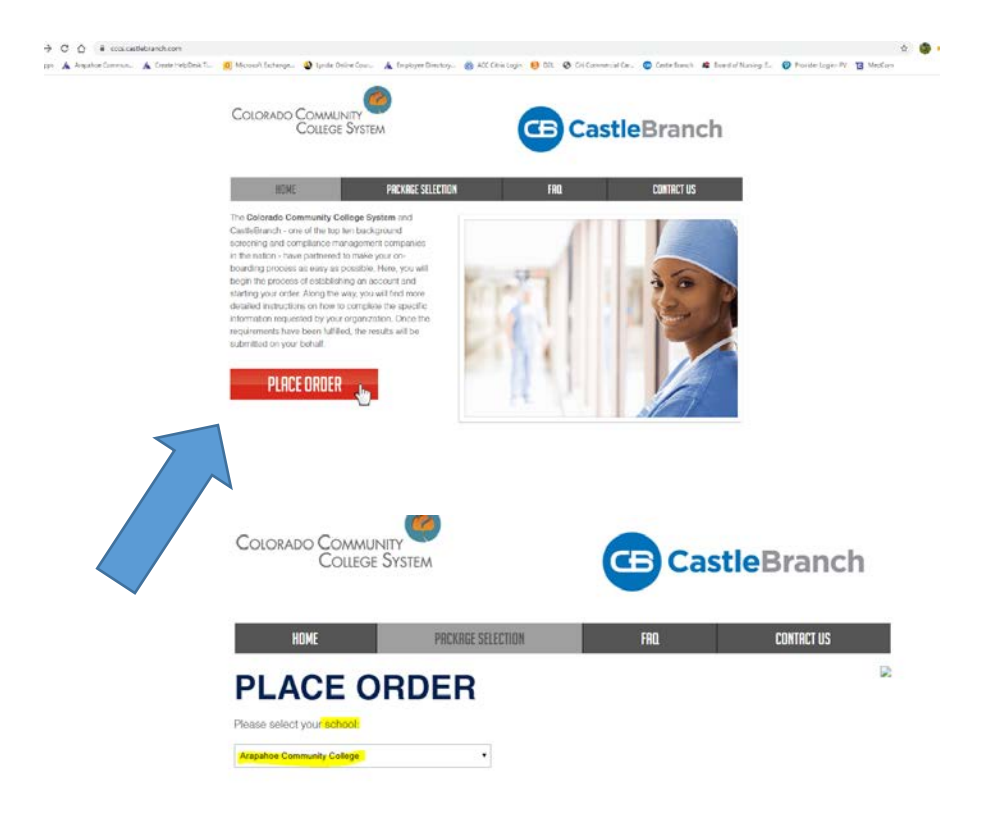

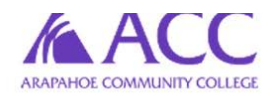

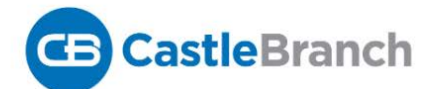

| HOME                        | PACKAGE SELECTION | FAQ | CONTACT US |
|-----------------------------|-------------------|-----|------------|
| Place Ord                   | er                |     |            |
| Please select your program: |                   | 12  |            |
| Nurse Aide                  | •                 |     | 1. 1. N    |

#### Click Here to View a List of Disqualifying Offenses

# STEP 3: Fill out all personal information

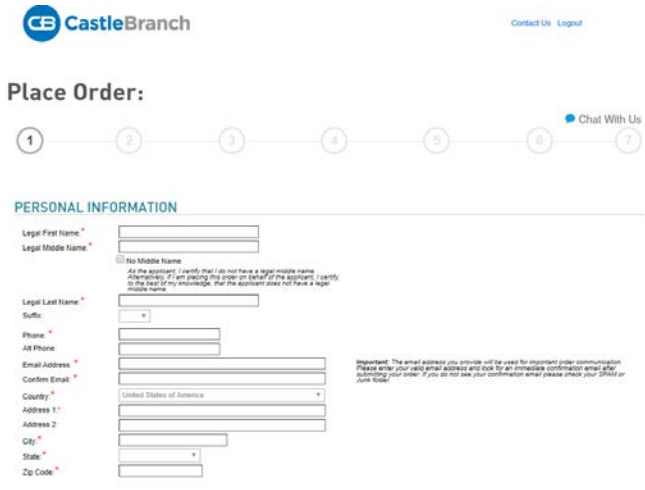

# STEP 4: Use ACC student email address and create password. Select "Create Account"

| <u>(</u>                                                                                                  | 2                                                          |                                             | 4                                                                                                    |                                            |                               |                                       |      |
|----------------------------------------------------------------------------------------------------|------------------------------------------------------------|---------------------------------------------|----------------------------------------------------------------------------------------------------|--------------------------------------------|-------------------------------|---------------------------------------|------|
| CastleBranch<br>our myCB use<br>redentials wil                                                            | is committe<br>ername is yo<br>l be require                | d to securel<br>our email ad<br>d to access | y storing you<br>Idress. Pleas<br>your account                                                                                                    | r informati<br>e create a<br>: in the futu | on. As sh<br>password<br>ire. | own belo<br>. These                   | W,   |
| *All of the form fields are                                                                               | required                                                   |                                             |                                                                                                    |                                            |                               |                                       |      |
| Email Address:                                                                                            |                                                            |                                             |                                                                                                    |                                            |                               |                                       |      |
| This email address is your                                                                                | username.                                                  |                                             |                                                                                                    |                                            |                               |                                       |      |
| *Username:                                                                                                | NurseAide@arapah                                           | ioe.edu                                     |                                                                                                    |                                            |                               |                                       |      |
| Password:                                                                                                 |                                                            |                                             |                                                                                                    |                                            |                               |                                       |      |
| *Password:                                                                                                | •••••                                                      | 1                                           | Passwords are case-sensitive<br>long.                                                                                                    | and must be at least 8                     | characters                    |                                       |      |
| *Confirm:                                                                                                 |                                                            |                                             | -                                                                                                    |                                            |                               |                                       |      |
| E 14 - 15                                                                                                 |                                                            |                                             |                                                                                                    |                                            |                               |                                       |      |
| 5: Verif <sup>e</sup><br>Place Or                                                                         | y that a<br>der:<br>-⊘                                     | all perso                                   | onal inf                                                                                                    | ormat                                      | ion is                        | COTTE<br>Chat With Us                 | ect. |
| 5: Verif <sup>y</sup><br>Place Or                                                                         | y that a<br>der:<br>⊘                                      | all perso                                   | onal inf                                                                                                    | ormat                                      | ion is                        | COTTE<br>Chat With Us<br>To Back      | ect. |
| 5: Verify<br>Place Or<br>O                                                                                | y that a<br>der:                                           | 3                                           | onal inf                                                                                                    | ormat                                      | ion is                        | COTTE<br>Chat With Us<br>7<br>io Back | ect. |
| 5: Verify<br>Place Or<br>O<br>COUNTY CRIM                                                                 | y that a<br>der:<br>//                                     | all perso<br>3                              | onal inf                                                                                                    | ormat                                      | ion is                        | COTTE<br>Chat With Us                 | ect. |
| 5: Verify<br>Place Or<br>O<br>COUNTY CRIM<br>Name*                                                        | y that a<br>der:<br>///<br>INAL                            | (3)                                         | onal inf                                                                                                    | ormat                                      | ion is                        | COTTE<br>Chat With Us<br>To Back      | ect. |
| 5: Verify<br>Place Or<br>COUNTY CRIM<br>Name *<br>Ident Harnah Doe *                                      | y that a<br>der:<br>//<br>INAL<br>Colorado<br>FEDERAL CRIM | Coords                                      | onal info                                                                                                    | ormat                                      | ion is                        | COTTE<br>Chat With Us<br>To Back      | ect. |
| 5: Verify<br>Place Or<br>O<br>COUNTY CRIM<br>Name *<br>NATIONWIDE<br>Name *                               | y that a<br>der:<br>////////////////////////////////////   | 3<br>(3)<br>(MAL                            | onal inf                                                                                                    | ormat                                      | ion is                        | COTTE<br>Chat With Us<br>7<br>io Back | ect. |
| 5: Verify<br>Place Or<br>O<br>COUNTY CRIM<br>Name *<br>NATIONWIDE<br>Name *                               | y that a<br>der:<br>////////////////////////////////////   | 3<br>Coord<br>INAL                          | onal info                                                                                                    | ormat                                      | ion is                        | COTTE<br>Chat With Us<br>To Back      | ect. |
| 5: Verify<br>Place Or<br>O<br>COUNTY CRIM<br>Name *<br>Came Hannah Doe *<br>NATIONWIDE<br>Name *          | y that a<br>der:<br>////////////////////////////////////   | (3)<br>(3)<br>(NAL<br>RAUD AND ABU:         | onal info<br>atomic atomic atomi | ormat                                      | ion is                        | COTTE<br>Chat With Us                 | ect. |
| 5: Verify<br>Place Or<br>COUNTY CRIM<br>Rame *<br>NATIONWIDE<br>Name *<br>Zame Hannah Doe *<br>NATIONWIDE | y that a<br>der:                                           | 3<br>(3)<br>(Area<br>INAL<br>RAUD AND ABUS  | onal inf                                                                                                    | ormat                                      | ion is                        | COTTE<br>Chat With Us<br>7<br>io Back | ect. |

#### Place Order:

|                            |                                                  |                        | 4 | Go Back |
|----------------------------|--------------------------------------------------|------------------------|---|---------|
| ORDER RE                   | /IEW                                             |                        |   |         |
| School Name:<br>CAC:       | Arapahoe Community Co<br>RS31                    | llege - Nurse Aide     |   |         |
| Personal Informati         | on:                                              |                        |   |         |
| Your Name:<br>DOB:<br>SSN: | Jane Hannah Doe<br>01-01-1990<br>111-11-1111     |                        |   |         |
| ORDER INC                  | LUDES                                            |                        |   |         |
| R\$31                      |                                                  |                        |   |         |
| County Criminal            | ame: Jane Hannah Doe Stat                        | e: CO County: Arapahoe |   |         |
| Nationwide Federa          | I Criminal                                       |                        |   |         |
| Ø N                        | ame: Jane Hannah Doe                             |                        |   |         |
| Nationwide Healtho         | are Fraud And Abuse Scan                         |                        |   |         |
| Ø Ni                       | ame: Jane Hannah Doe                             |                        |   |         |
| Drug Test                  |                                                  |                        |   |         |
| Ø N                        | ame: Jane Hannah Doe                             |                        |   |         |
| Nationwide Record          | Indicator Alias with SOI<br>ame: Jane Hannah Doe |                        |   |         |
| Social Security Aler       | rt<br>ame: Jane Hannah Doe                       |                        |   |         |

STEP 6: Pay for background check and drug screen. There is no need to pay for a rush order unless this step is being completed AFTER your NUA 101 course has started.

| PATMENT INFORMA                  | EASY PAYMENTS!<br>monthly installments available                                                                                                    |
|----------------------------------|----------------------------------------------------------------------------------------------------|
| Payment Type:*                   | Visa v                                                                                                    |
| Name as it appears on card: *    | Jane Hannah Doe                                                                                                    |
| Card Number: *                   |                                                                                                    |
| Expiration Date: *               | mm / yyyy                                                                                                    |
| Monthly installment payments: *  | Yes, pay for my order with monthly installment payments.<br>Monthly installment Payments will be divided into three (3) monthly payments. Your initial payment charged today will be fifty percent (50%) of you initial order total. The remaining balance will be divided energing to set your installment rate. Charges will occur on the same date each month. for harges totals. The remaining balance will be divided energing to set your installment rate. Charges will occur on the same date each month. For harges the charges the charges t |
|                                  | <ul> <li>Yes, please rush my order for an additional \$7.95.</li> <li>Your order will receive priority processing. This may reduce order processing time by 1 to 2 days on average. Certain searches are not eligible for<br/>Rush including drug tests, immunication record review and verifications of employment/education/professional license.</li> <li>No, thank you, do not rush my order.</li> </ul>                                                                                                    |
| DILLING ADDRESS                  |                                                                                                    |
| Country: *                       | United States of America                                                                                                    |
| Address: *                       | 5900 S Santa Fe Drive                                                                                                    |
| City: *                          | Littleton                                                                                                    |
| State: *                         |                                                                                                    |
| * Indicates required information | Click Submit once, payment authorization may take several minutes.                                                                                                    |
|                                  |                                                                                                    |

STEP 7: Read all "Next Steps" on the confirmation page. Select "next" and complete your user profile.

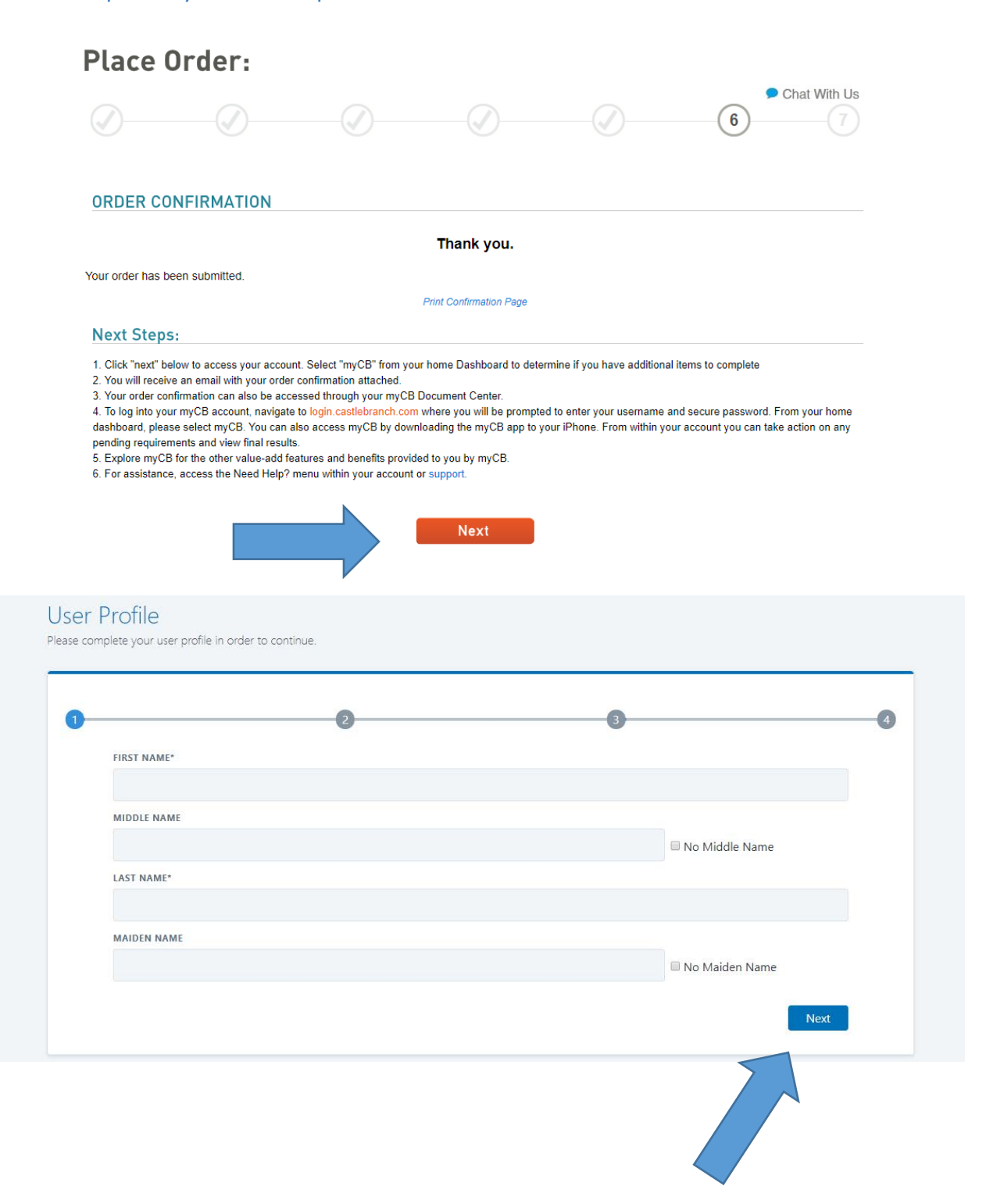

# STEP 8: After completing your profile select "GO" to be taken to your MyCB account.

#### Home

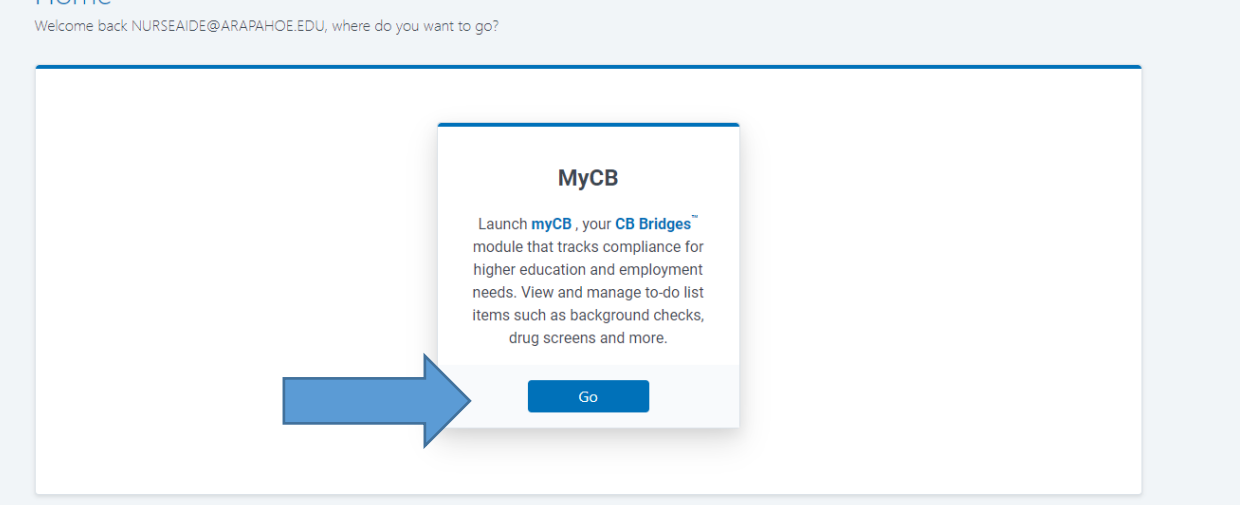

STEP 9: Click on "To-Do Lists". This is where you will find the instructions needed to complete the drug test. Click on the blue plus sign to open up more information about the drug test.

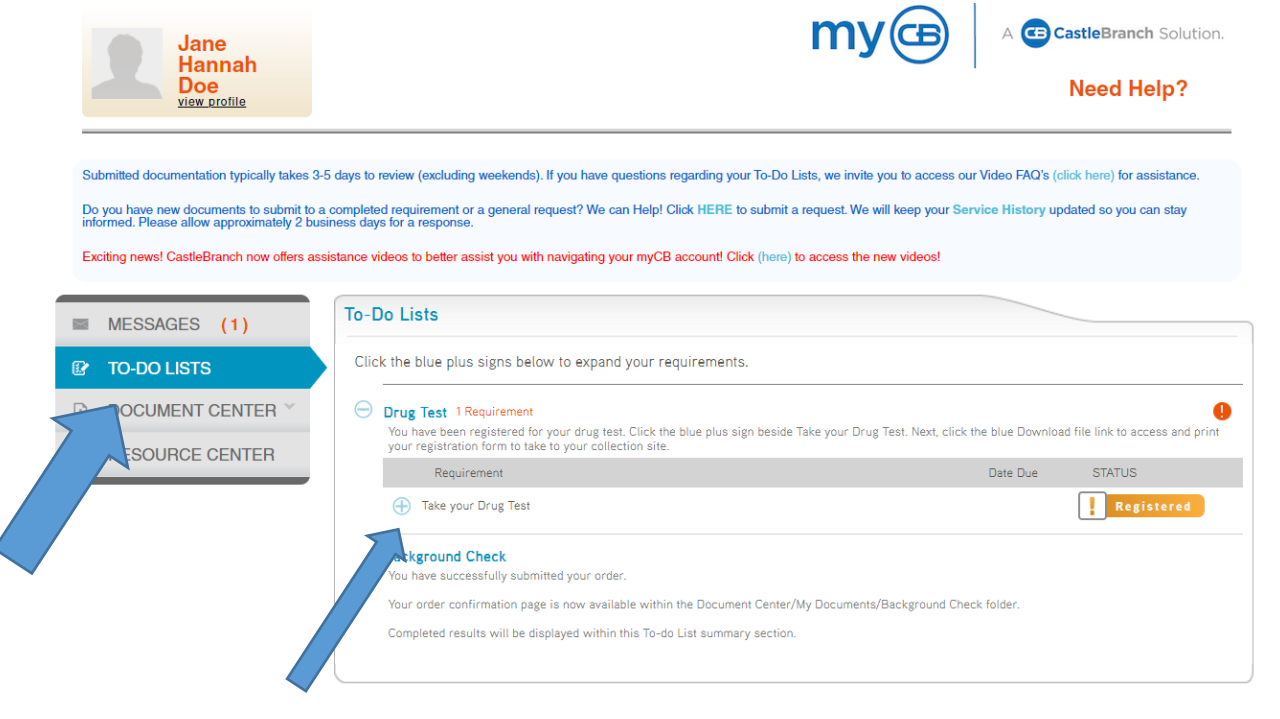

## STEP 10: Select download & print attachment

| MESSAGES (1)    | To-Do   | Lists                                                                                                    |                                    |                                       |                       |
|-----------------|---------|----------------------------------------------------------------------------------------------------|------------------------------------|---------------------------------------|-----------------------|
| TO-DO LISTS     | Click t | he blue plus signs below to expand your re                                                                                               | quirements.                        |                                       |                       |
| DOCUMENT CENTER |         | rug Test 1 Requirement<br>ou have been registered for your drug test. Click the<br>our registration form to take to your collection site | blue plus sign beside Take your Dr | ug Test, Next, click the blue Downloa | d file link to access |
| RESOURCE CENTER |         | Requirement                                                                                                    |                                    | Date Due                              | STATUS                |
|                 | (       | Take your Drug Test                                                                                                    |                                    |                                       | Registe               |
|                 |         | Download and print attachment                                                                                                    | myCB                               | 02/24/2020 12:17:18 P                 | M EST                 |
|                 |         | Cownitati File                                                                                                    |                                    |                                       |                       |

### STEP 11:

| CastleBranch |                                                                                                    |                                                     |                                                                                                    |                                                                                                    |
|--------------|----------------------------------------------------------------------------------------------------|-----------------------------------------------------|----------------------------------------------------------------------------------------------------|----------------------------------------------------------------------------------------------------|
|              |                                                                                                    | Quest I                                             | Drug Screen Registratio                                                                                                    | on Form                                                                                                    |
|              | Date:<br>Name:                                                                                                    | February 24<br>Jane Doe                             | th, 2020                                                                                                    |                                                                                                    |
|              | Phone:<br>Email Address:<br>Collection Site Zip:                                                                                                    | 303-797596<br>NurseAide@<br>80160                   | 2<br>]arapahoe.edu                                                                                                    | Registration #:<br>41676942                                                                                                    |
|              | Account Number:<br>Test Name:<br>Expiration Date:                                                                                                    | 10424455<br>10 Panel<br>08/23/202                   | 5<br>Urine<br>20                                                                                                    |                                                                                                    |
| n            | structions:                                                                                                    |                                                     |                                                                                                    |                                                                                                    |
|              | Select the nearest of change, we recomm                                                                                                    | collection sit<br>end contacti                      | e from the list below. Collection sit<br>ing the location prior to your appoin                                                                                           | e hours and services are subject the to confirm availability.                                                                                                    |
|              | Take this form and a                                                                                                    | a governmen                                         | t issued photo ID to your appointme                                                                                                    | ent.                                                                                                    |
| 3.           | Allow 3-5 business of                                                                                                    | lays for your                                       | results to be available for viewing                                                                                                    | or printing.                                                                                                    |
|              | Quest Diagnostics-Bal<br>6179 S Balsam Way Ste<br>Littleton, CO 80123<br>Phone: 8666978378<br>M-F 7:00 am-5:00 pm[Sa<br>am; Drug Screen: M-F 9:01<br>TSPOT: M-F 8:00 am-1:01 | sam<br>240<br>7:30 am-11:30<br>0 am-4:00 pm;<br>0 p | Quest Diagnostics-Inside<br>Centennial Sa<br>7375 E Arapahoe Road<br>Centennial, CO 80112<br>Prone: 8666978378<br>M-F 700 am-400 pm; Drug Screen: M-F<br>9:00 am-3:00 pm | Quest Diagnostics-695 S.<br>Broadway<br>695 S Broadway<br>Denver, CO 80209<br>Phone: 8666978378<br>M-7 700 am-500 pm[58:00 am-120<br>pm; Drug Screen: M-F 1000 am-330<br>pm; TSPOT. M-F 800 am-100 |
|              | Quest Diagnostics-Aurora South Quest                                                                                                    |                                                     | Quest Diagnostics-Inside Parker                                                                                                    | Quest Diagnostics-Northglenn                                                                                                    |

Print the "Quest Drug Screen Registration From" and follow the instructions on the form to complete your drug test. After your drug test is completed, your results will be updated in your Castle Branch account. You will need to download these results and upload them into My Clinical Exchange. See the tutorial for this on the Nurse Aide Website. Step 12: After you have purchased your background check and drug screen, a confirmation email will be sent to the email address you used to create your account. The attachment to this email is what needs to be submitted to the Nurse Aide department AT LEASTE TWO WEEKS **BEFORE CLASSES START.** (Picture of attachment below)

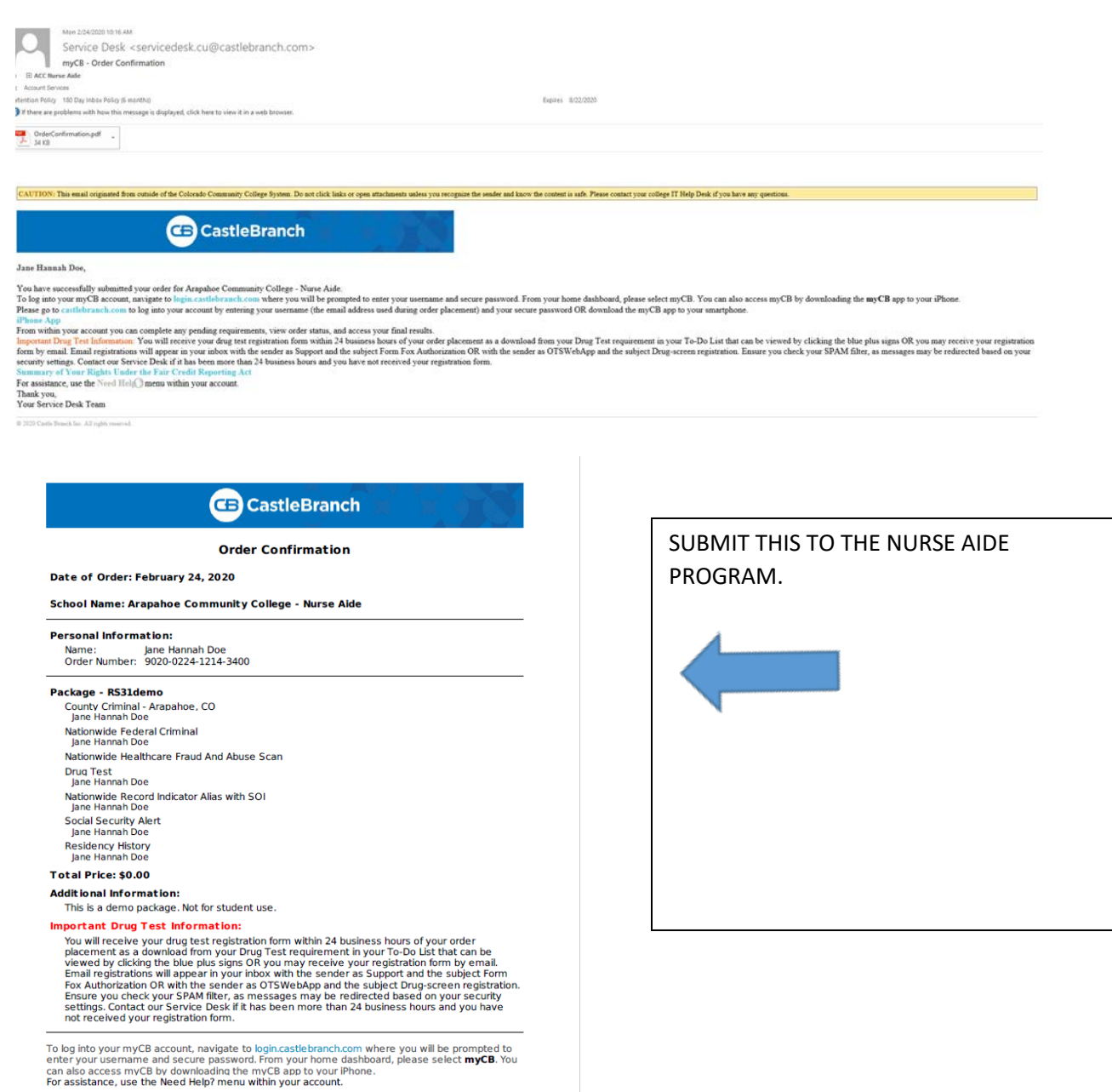